# CONSTRUCTION

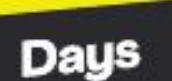

14 > 16 SEPT. 2021 EUREXPO-LYON

SALON DES ÉQUIPEMENTS ET SOLUTIONS POUR LA CONSTRUCTION

# 100% OUTDOOR

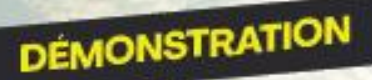

INNOVATION

BUSINESS

**DECLARE VIA YOUR CUSTOMER AREA: YOUR DECORATORS YOUR CONTACTS (USERS)** 

> SUIVEZ NOUS f 🎔 in 💿 CONSTRUCTION-DAYS,COM

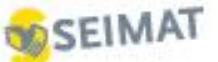

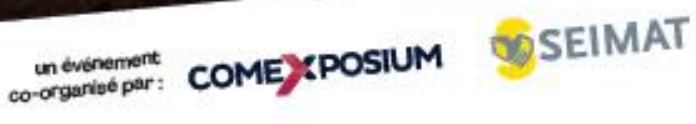

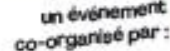

# HOW TO DECLARE YOUR DECORATOR THROUGH YOUR CUSTOMER AREA

An account specific to the decorator is opened and linked to the Exhibitor's Customer Area. The decorator will be able to order independently. **Orders will be billed directly to the decorator / installer.** 

Once connected to your customer area, we invite you to click on your pictogram of connexion – 1
which triggers the deployment of the associated menu.

| 2. Click on My account - 2                                                        |                                                        |
|-----------------------------------------------------------------------------------|--------------------------------------------------------|
| Need help? V                                                                      | <sup>⊥</sup> 1 <sup>▲</sup> • ▼ EN                     |
| CONSTRUCTION<br>Days 14 518 SEPT. 2021<br>ELERANG INFOR<br>THE CONSTRUCTIONS SHOW | Hello Test:<br>ZZZ_DWEB_CXPM<br><u>My.account</u><br>2 |
| ♣ Home Financial zone Participation Partners Store Communication Useful info      |                                                        |
| Welcome to your Customer Zone!                                                    | 澎                                                      |
| Key Dates                                                                         | ATTEMPTS OF FRAUD                                      |

You then access the page My account and clicks on My decorators :

| Need help?  CONSTRUCTION Days 14 > 16 SEPT 2021 EVERENCE VICON THE CONSTRUCTIONES SHOW THE CONSTRUCTIONES SHOW |                               |
|----------------------------------------------------------------------------------------------------|-------------------------------|
| Home Financial zone Participation Partners Store                                                               | Communication Useful info     |
| My account                                                                                                    |                               |
| 2                                                                                                    |                               |
| My profile                                                                                                    | My addresses                  |
| $\bigcirc$                                                                                                    |                               |
|                                                                                                    | 12 Distance on a state of the |

You then access the space allowing you to declare your decorator (s): this will be done in 2 steps: Declaration of the decorator's company.

<u>Important</u>: if you have several stands, you must first select the stand – 1, once the stand is selected click on Add – 2

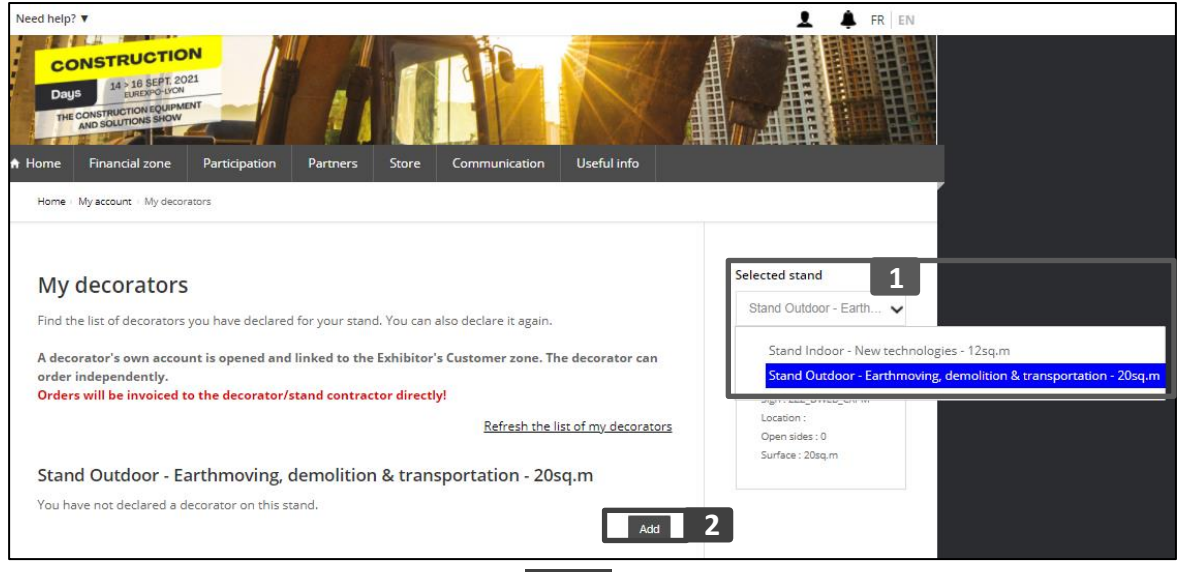

If you have only one stand, click directly on Add - 2

The form to declare the decorator company appears: step 1 : Add or edit a new decorator compagny :

- Click on the arrow 1 used to deploy the search area
- Enter the name of the company in the search box 2
- OR click on create a new 3 : this triggers the opening of a form to enter the information of the company you wish to declare.

| ed help? V                                                                                                    |                              | 👤 🌲 FR   E               |
|----------------------------------------------------------------------------------------------------|------------------------------|--------------------------|
| CONSTRUCTION<br>Days 14 b SEPT. 2021<br>Interconstruction Equipment<br>And Solutions Store<br>Home Financial zone Participation Partners Store Commun | cation Useful info           |                          |
| Home - My account - My decorators - Add decorator company                                                                                             |                              |                          |
| Declare a decorator                                                                                                    | Characo<br>PAGOD             | teristics :<br>A 18 sq.m |
| The declaration of a decorator is made in two stages :                                                                                                | Location                     | 1:                       |
| Step 1 : Company Declaration                                                                                                    | Open sid                     | des:0                    |
| <ul> <li>Step 2 : Declaration of contact</li> </ul>                                                                                                   | Sunate                       | . 2054.111               |
| Be careful to validate step 2 so that your declaration is taken into account                                                                          |                              |                          |
| Stand Outdoor - Earthmoving, demolition & transportatio<br>Add / Edit a decorator                                                                     | n - 20sq.m                   |                          |
| Company * Select a company                                                                                                    | ✓ 1                          |                          |
|                                                                                                    |                              |                          |
| Creat a new 3                                                                                                    |                              |                          |
| DECO DESIGN EXHIBITION CONSTRU                                                                                                    | CTORS LTD (GR-136 77 ATHENS) |                          |

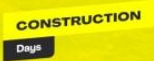

#### The form to create a decorator appears:

| Company *                                 | Creat a new | `                              |
|-------------------------------------------|-------------|--------------------------------|
| Decorator                                 | No          |                                |
| Company name *                            |             |                                |
| Address *                                 |             |                                |
| Address 2                                 |             |                                |
| Address 3                                 |             |                                |
| Postcode *                                |             |                                |
| City *                                    |             |                                |
| State / County                            |             |                                |
| Country *                                 | Select      |                                |
| Website                                   |             |                                |
| Extrait registre du commerce<br>: fichier |             | Brows                          |
| Language of the company                   | Select      | •                              |
| Phone number *                            |             | Example : +33 1 76 77 00<br>00 |
| Fax                                       |             |                                |
| Email *                                   |             |                                |

### Etape 2 : Declaration of the contact of the decoration company:

After declaring the company, you declare the associated contact. We invite you to click on the scrolling menu:

- If you have selected a company then the associated contacts will be presented to you f 1

- In any case, you can declare a new contact. 2

| ed help? 🔻                                          |                    |                 |               |             |      |
|-----------------------------------------------------|--------------------|-----------------|---------------|-------------|------|
| CONSTRUCTION                                        | THE A              |                 |               | 2 1         |      |
| CONSTRUCTION DE LA VIA SEPT. 2021                   |                    |                 |               | 14          |      |
| Days I EUREDPO-LYON                                 |                    |                 |               |             | i a  |
| THE CONSTRUCTION SHOW                               |                    |                 | Van           |             | , di |
|                                                     |                    |                 |               |             | an A |
| ome Financial zone Participat                       | tion Partners      | Store           | Communication | Useful info |      |
| Home My account My decorators Add de                | corator contact    |                 |               |             |      |
| Home way account any according that ac              | condition contact. |                 |               |             |      |
|                                                     |                    |                 |               |             |      |
|                                                     |                    |                 |               |             |      |
| Declare a decorator                                 |                    |                 |               |             |      |
|                                                     |                    |                 |               |             |      |
| The declaration of a decorator is made              | e in two stages :  |                 |               |             |      |
| Step 1 : Company Declaration                        |                    |                 |               |             |      |
| <ul> <li>Step 2 : Declaration of contact</li> </ul> |                    |                 |               |             |      |
|                                                     |                    |                 |               |             |      |
| Be careful to validate step 2 so that               | your declaration   | is taken into a | account       |             |      |
|                                                     |                    |                 |               |             |      |
|                                                     |                    |                 |               |             |      |
| Stand Outdoor - Earthmovi                           | ing, demolitio     | n & transp      | ortation - 20 | sq.m        |      |
| Step 2 : Decorator - Contac                         | ct                 |                 |               |             |      |
|                                                     |                    |                 |               |             |      |
| Contacts of the Decorator                           | Choose             |                 | 1             | ~           |      |
|                                                     | LATILUSE           |                 | <b>_</b>      |             |      |
|                                                     | forroro gool afor  | oro Oloni fr    | 2             |             |      |
|                                                     | Croat a now con    | toot            |               |             |      |

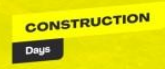

Once this step is validated, you will see the list of say here are the different scenarios that arise:

• If you have selected an existing company and an existing contact then your decorator will appear in the "Registered" state and the latter will be sent an email:

| Stand Outdoor - Earthmoving, demolition & transportation - 20sq.m |              |            |         |
|-------------------------------------------------------------------|--------------|------------|---------|
| Company                                                           | Contact      | State      | Actions |
| ZZZ_DWEB_LENI                                                     | gael ferrero | Registered | 2       |
|                                                                   |              | <u>.</u>   | Add     |

- If you have declared a new contact on an existing company or even declared a new company and a new contact, then the decorator will appear in your space in the status "In progress"
  - → This means that our DRC teams must intervene to validate the decorator and thus send him a confirmation email.

| Stand Outdoor - Earthmoving, demolition & transportation - 20sq.m |              |             |         |
|-------------------------------------------------------------------|--------------|-------------|---------|
| Company                                                           | Contact      | State       | Actions |
| ZZZ_DWEB_LENI                                                     | gael ferrero | In progress | 2       |
|                                                                   |              |             | Add     |

As soon as the decorator's registration status is «Registered» then the decorator receives an email.

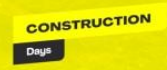

# HOW TO DECLARE YOUR CONTACTS VIA YOUR CUSTOMER AREA

You are the exhibition manager, this space offers you the possibility of creating users to whom you can delegate the right to place orders, complete forms, or manage your account (examples: communication teams, assistant).

Once connected to your customer area, we invite you to click on your pictogram of connexion – 1
which triggers the deployment of the associated menu.

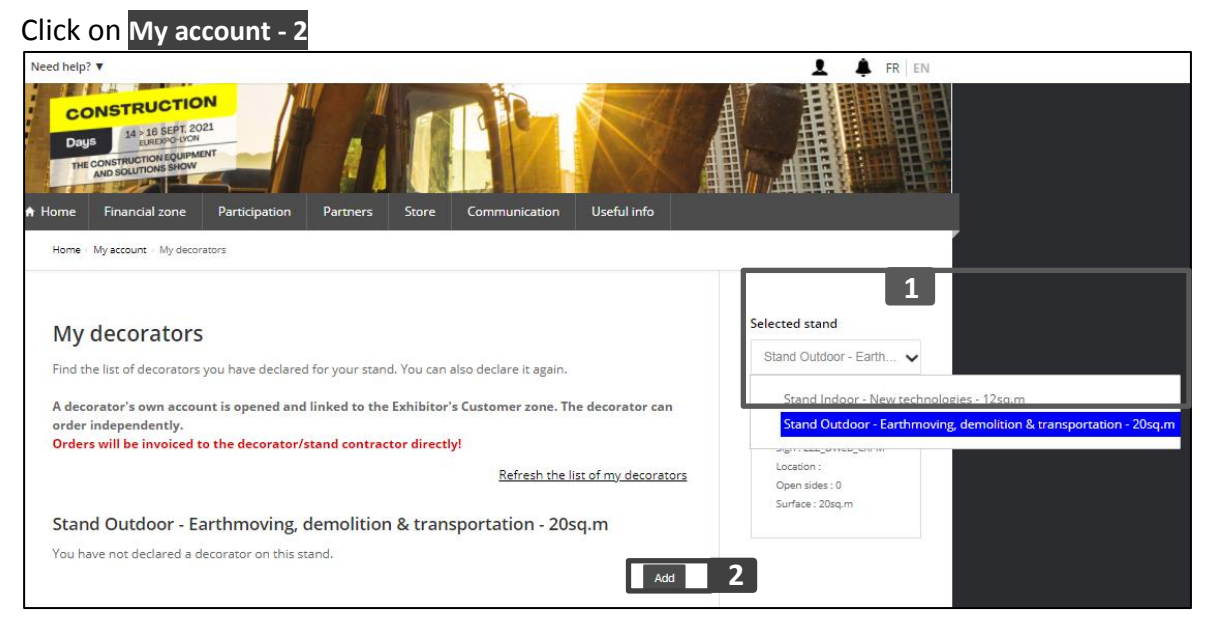

## Click on My account and after that click on my contacts:

| Need help?  CONSTRUCTION Days 14 > 18 SEPT. 2021 EUROPOLIVON THE CONSTRUCTION EQUIPMENT AND SOLUTIONS SHOW |                          |
|----------------------------------------------------------------------------------------------------|--------------------------|
| H Home Financial zone Participation Partners Store Co                                                      | ommunication Useful info |
| My account                                                                                                 |                          |
| 2                                                                                                    |                          |
| My profile                                                                                                 | My addresses             |
| 0                                                                                                    |                          |
| My contacts                                                                                                | My decorators            |

<u>Important</u>: if you have several stands, you must first select the stand -1, once the stand is selected click on Add -2

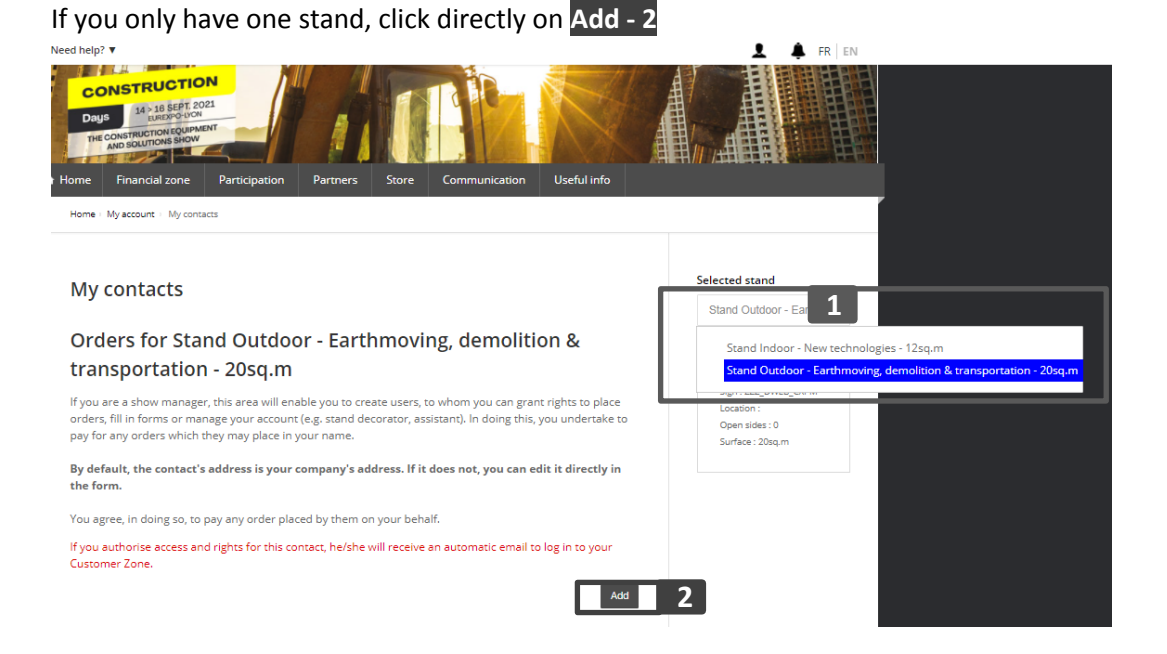

The form to create a user appears:

| Add a user                                                                                                    |                                                                  |
|----------------------------------------------------------------------------------------------------|------------------------------------------------------------------|
|                                                                                                    |                                                                  |
| Title                                                                                                    | Select 🗸                                                         |
| First name *                                                                                                    |                                                                  |
|                                                                                                    |                                                                  |
| Last name *                                                                                                    |                                                                  |
| European and a second second se |                                                                  |
| Function                                                                                                    | Select V                                                         |
| Company *                                                                                                    | ZZZ_DWEB_CXPM                                                    |
|                                                                                                    |                                                                  |
| Address 1 *                                                                                                    | 70 avenue du Général de Gaulle                                   |
| Address 2                                                                                                    |                                                                  |
|                                                                                                    |                                                                  |
| Address 3                                                                                                    |                                                                  |
| Postcode *                                                                                                    | 92058                                                            |
|                                                                                                    | 32030                                                            |
| City *                                                                                                    | PARIS LA DEFENSE CEDEX                                           |
| State / County                                                                                                    |                                                                  |
| State / County                                                                                                    |                                                                  |
| Country *                                                                                                    | FRANCE                                                           |
|                                                                                                    |                                                                  |
| Phone number                                                                                                    |                                                                  |
| Mobile                                                                                                    |                                                                  |
|                                                                                                    |                                                                  |
| Fax                                                                                                    |                                                                  |
| Email *                                                                                                    |                                                                  |
|                                                                                                    |                                                                  |
| Language                                                                                                    | Select 🗸                                                         |
| By default, you give access to your                                                                                                    | complete customer zone.                                          |
| If you want to restrict this access, o                                                                                                    | check the items that the contact will not be allowed to access : |
| Restricted access                                                                                                    | Account                                                          |
|                                                                                                    | Catalogue entry                                                  |
|                                                                                                    | Orders                                                           |
| l                                                                                                    | Forms                                                            |
| I agree to pay any order submit                                                                                                    | ted in my name by the contact I have created. $\star$            |
| Cance                                                                                                    | Affecter à tous mes dossier Affecter à mon dossier en cours      |
|                                                                                                    |                                                                  |

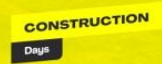

Important :

If you want to <u>restrict</u> access to your customer area, <u>check</u> the sections to which the contact will not be authorized to access:

- **<u>By default</u>**, you give access to your complete customer area.
- By giving access to a contact (decorator, assistant, etc.) you agree to pay for any order placed by this user on your behalf.

As soon as the decorator's registration status is *«available»* then he will receives an email.

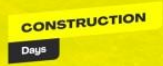